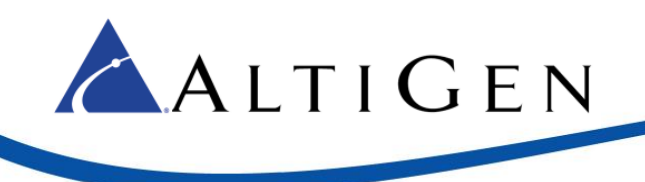

MAX Communication Server Release 8.5 QuickFix

AudioCodes Mediant 1000 Configuration Guide

August 2018

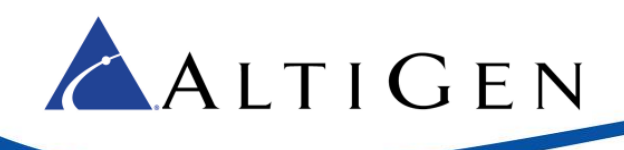

# Contents

| About This Guide                                           | 3  |
|------------------------------------------------------------|----|
| Requirements                                               | 3  |
| Configuring the AudioCodes Gateway                         | 3  |
| Network Topology                                           | 3  |
| Using the AudioCodes Web Configuration Tool                | 4  |
| Reset the Gateway to Default Settings                      | 4  |
| Disable the DHCP Sever                                     | 5  |
| Set VOIP Parameters                                        | 6  |
| Set TDM Bus Parameters                                     | 7  |
| Set PSTN Trunk Parameters                                  | 8  |
| Set IPMedia Parameters                                     | 8  |
| Set SIP General Parameters                                 | 9  |
| Set Proxy and Registration Parameters                      |    |
| Set VoIP Coder Parameters                                  |    |
| Set VoIP Trunk Group Parameters                            |    |
| Set VOIP Trunk Group Parameters                            |    |
| Configure IP to Trunk Group Routing                        |    |
| Set Digital Gateway Parameters                             |    |
| Configuring the MAX Communications Server                  | 14 |
| Configure the SIP Trunk in Enterprise Manager              | 14 |
| Configure the SIP Group in MaxAdministrator                |    |
| Configuring PRI TBCT - Release Link Tie for PRI (Optional) | 20 |
| Configuring TLS Support (Optional)                         | 22 |
| Set Web Security Settings                                  | 22 |
| Set Proxy & Registration Settings                          | 23 |
| Configure TLS in the Codec Profile                         | 24 |
| Configure TLS for the SIP Trunk in MAXCS Administrator     | 26 |
| Troubleshooting                                            | 27 |

AltiGen Communications, Inc. 679 River Oaks Parkway San Jose, CA 95134 Telephone: 888-AltiGen (258-4436) Fax: 408-597-9020 - E-mail: <u>info@altigen.com</u> Web site: www.altigen.com All product and company names herein may be trademarks of their registered owners. Copyright © AltiGen Communications, Inc. 2018. All rights reserved.

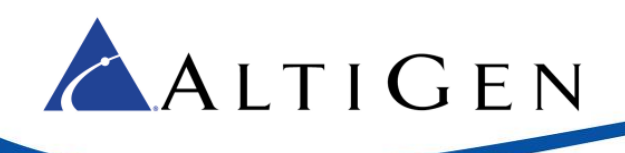

# **About This Guide**

This guide describes how to configure an AudioCodes Mediant 1000 gateway for use with MAXCS 8.5.

Please note the following considerations before you begin the procedures in this guide:

- The examples in this guide illustrate the configuration for a Mediant 1000 gateway. For other models, adjust the port settings as needed.
- AltiGen does not provide general configuration support for AudioCodes devices. Contact AudioCodes support for assistance with general setup.

Refer to your gateway's product documentation, which came with your device, for installation instructions and to retrieve the IP address of the AudioCodes web configuration tool.

# **Requirements**

Your system and environment must meet the following requirements:

- You must be using an AudioCodes gateway model Mediant 1000 with a T1/PRI module.
- You must be running MAXCS Release 8.0.
- You must have a support agreement with AudioCodes.
- The gateway must already have a static IP address and must be able to be configured through the web configuration tool. Make sure that MaxCS can ping the gateway.
- The gateway must be running the correct version of firmware: Click the **Home** button and check that you have firmware version 6.60A.336.04. If the version is incorrect, talk to AudioCodes Support to obtain the correct firmware and update instructions.
- The gateway and MAXCS must be on the same LAN. If they are in different locations, a VPN must be set up between the two locations.

## **Configuring the AudioCodes Gateway**

This section shows how to customize AudioCodes' software settings for interoperability with the MAX Communications Server.

## **Network Topology**

The following figure illustrates the gateway and server deployed in the network.

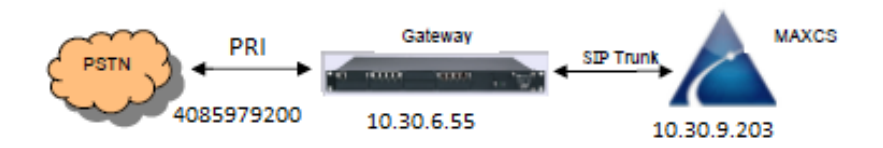

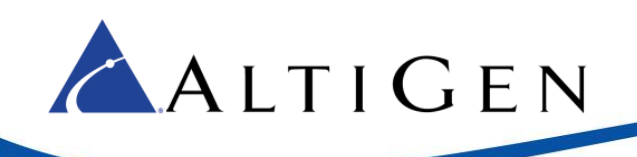

# Using the AudioCodes Web Configuration Tool

During these procedures, you will use the AudioCodes Web configuration tool.

The Home page shows component status. Click any component in the graphic representation of the gateway to display operational information or additional configuration options.

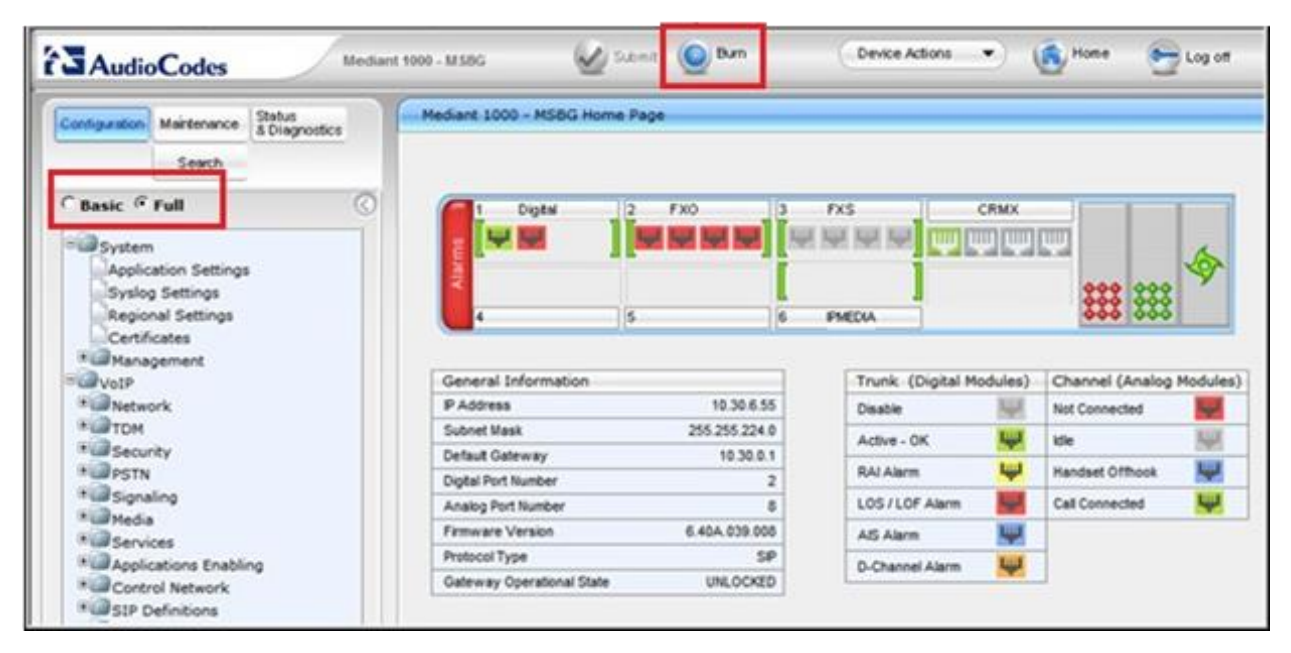

Figure 1: The AudioCodes Web Configuration Tool

You must stay in *Full* menu mode; *Basic* mode does not offer all of the menus and options that you will need.

If you take a break while configuring the gateway, upon return we recommend that you confirm that the menus are still set to *Full* before you continue. In some cases, switching to *Full* menu mode while on a page will not automatically refresh the page.

Use the **Burn** button to write configuration changes to flash memory.

### **Reset the Gateway to Default Settings**

We recommend that you reset the gateway to its original factory settings before you begin your configuration.

**Reminder:** Make sure that the menus set to **Full**, as shown in the next figure.

 We recommend that you save your current configuration as a precaution; click Maintenance above the menu, and then select Software Update > Configuration File. Click Save INI File and choose a name and folder.

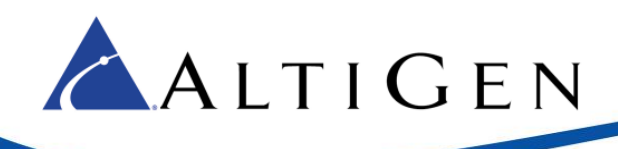

| Configuration Maintenance Status<br>8 Diagnostics<br>Scenarios Search                            | Configuration File                                                 |
|--------------------------------------------------------------------------------------------------|--------------------------------------------------------------------|
| Basic • Full (<br>Maintenance<br>Software Update<br>Load Auxiliary Files<br>Software Upgrade Key | Save the INI file to the PC.<br>Save INI File                      |
| Software Upgrade Wizard                                                                          | Load the INI file to the device. Browse Load INI File              |
|                                                                                                  | The device will perform a reset after loading the <b>INI</b> file. |

Figure 2: Click Maintenance and choose Software Update > Configuration File

- Reset the device to its default settings. This procedure will **not** reset the device's web login IP address.
  - A. Use the Windows application Notepad to create an empty file. In this example, we name it *nullconfig.ini*.
  - B. In the AudioCodes configuration tool, click Maintenance above the menu and then select Software Update > Configuration File. Click Browse and select the empty file that you just created (*nullconfig.ini*).
  - C. Click Load INI File and follow the instructions to reboot the gateway.

#### **Disable the DHCP Sever**

Disable the DHCP server to avoid conflict with another DHCP server during the initial configuration.

- 1. Click **Configuration** above the menu. Select **Data > Data Services > DHCP Server**.
- 2. If the **WAN Ethernet** service is shown as **Enabled**, click the pencil icon on that row to edit the settings. From the menu, select **Disabled** and click **OK**.

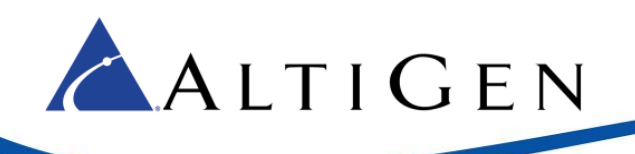

| Name                     | Service  | Subnet Mask         | Dynamic IP Range | Action   |
|--------------------------|----------|---------------------|------------------|----------|
| LAN switch VLAN 1        | Disabled |                     |                  | <u>\</u> |
| WAN Ethernet             | Disabled |                     |                  | <u>\</u> |
|                          |          |                     |                  |          |
| Basic 🖲 Full             | a 🦊 🕥    | ose Connection List |                  |          |
| - 69                     |          |                     |                  |          |
| * System                 |          |                     |                  |          |
| * WOIP                   |          |                     |                  |          |
| Data                     |          |                     |                  |          |
| E WAN Assess             |          |                     |                  |          |
| WAN ACCESS               |          |                     |                  |          |
| Firewall and ACL         |          |                     |                  |          |
| # QoS                    |          |                     |                  |          |
| ■ □ ∨PN                  |          |                     |                  |          |
| B Data Services          |          |                     |                  |          |
| Data Services            |          |                     |                  |          |
| DDNS                     |          |                     |                  |          |
| DNS Server               |          |                     |                  |          |
| DHCP Server              |          |                     |                  |          |
| Data Routing             |          |                     |                  |          |
| Participation of Parling |          |                     |                  |          |
| Objects and Rules        |          |                     |                  |          |
| Data System              |          |                     |                  |          |

Figure 3: Select Data > Data Services > DHCP Server and disable WAN Ethernet

### **Set VOIP Parameters**

Set the gateway IP address information for your system.

- 1. Select VoIP > Network > IP Interfaces Table.
- 2. Click the **0** (zero) Index button; an *Edit* button appears. Click it and configure the network settings corresponding to your network IP address scheme:
  - Set *IP Address* to the AudioCodes gateway's IP address
  - Set *Prefix length* to the subnet mask length in CIDR notation
  - Set Gateway to the default gateway's IP address
  - (Optional) DNS: Enter the primary DNS server IP address (and the secondary if relevant)
  - Leave the remaining options set to their default settings

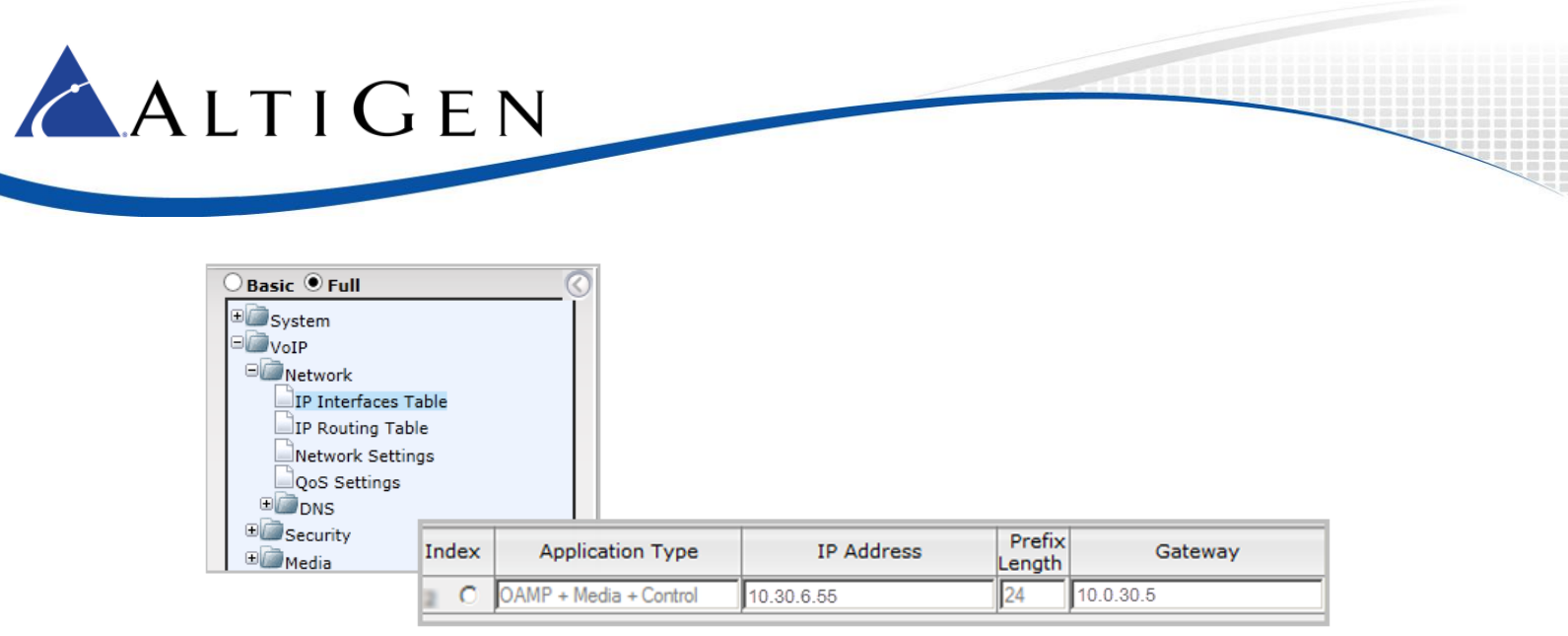

Figure 4: Select VoIP > Network > IP Interfaces Table

3. Click **Apply**. Click **Done**. Click **Burn**. The gateway reboots and starts using the new IP address. Maintain the cabled connection between the gateway LAN port and the provisioning computer.

### **Set TDM Bus Parameters**

The PSTN gateway's TDM bus must be configured. The parameters shown below configure the signal encoding used between the AudioCodes gateway and MaxCS.

- 1. Select VoIP > TDM > TDM Bus Settings.
- 2. Set PCM Law Select to MuLaw.

| TDM Bus Settings | Basic • Full      System     System     Network     TDM     DM     DTDM Bus Settings     Security |             |   |
|------------------|---------------------------------------------------------------------------------------------------|-------------|---|
| 🔗 PCM La         | w Select                                                                                          | MuLaw       | - |
| 🗲 TDM BI         | us Clock Source                                                                                   | Network     | - |
| 🗲 TDM B          | us PSTN Auto FallBack Clock                                                                       | Disable     | • |
| 🗲 TDM B          | us PSTN Auto Clock Reverting                                                                      | Disable     | • |
| 🗲 Idle PC        | CM Pattern                                                                                        | 255         |   |
| 🗲 Idle AB        | 3CD Pattern                                                                                       | 0x0F        | • |
| TDM B            | us Local Reference                                                                                | 1           |   |
| 🗲 TDM B          | us Type                                                                                           | <br>Framers | - |

Figure 5: Select VoIP > TDM > TDM Bus Settings and set PCM Law Select to MuLaw

3. Click Submit.

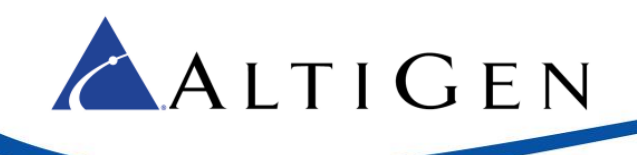

### **Set PSTN Trunk Parameters**

Important! In this example, we use the typical PRI parameters. Before you configure this section, talk to your PRI service provider to get the correct protocol type and parameters.

- 1. Select VoIP > PSTN > Trunk Settings.
- 2. Set these parameters:
  - Set Protocol Type to T1 NI2 ISDN
  - Set Framing Method to T1 FRAMING ESF CRC6
- 3. Click Submit.

|                       | Trunk Settings                          |                     |  |
|-----------------------|-----------------------------------------|---------------------|--|
| Basic 🖣 Full          | 0                                       |                     |  |
| System<br>VoIP        | General Settings                        |                     |  |
| * Network             | Module ID                               | 1                   |  |
| C TDM                 | Trunk ID                                | 1                   |  |
| * Security            | Trunk Configuration State               | Active              |  |
| CAS State Machines    | Protocol Type                           | T1 NI2 ISDN         |  |
| Trunk Settings        | <ul> <li>Trunk Configuration</li> </ul> |                     |  |
| * Signaling           | Clock Master                            | Recovered *         |  |
| Media                 | Auto Clock Trunk Priority               | 0                   |  |
| Applications Enabling | Line Code                               | 88ZS 💌              |  |
| Control Network       | Line Build Out Loss                     | 0 dB                |  |
| * SIP Definitions     | Trace Level                             | No Trace            |  |
| Coders And Profiles   | Line Build Out Overwrite                | OFF ¥               |  |
| GW and IP to IP       | Framing Method                          | T1 FRAMING ESF CRC6 |  |

Figure 6: Select VoIP > PSTN > Trunk Settings and adjust the settings

## **Set IPMedia Parameters**

Configure the IPMedia parameters.

- 1. Select VoIP > Media > IPMedia Settings.
- 2. Set these (optional) parameters:
  - Set IPMedia Detectors to Enable
  - Set *Enable AGC* to **Enable**
- 3. Click Submit.

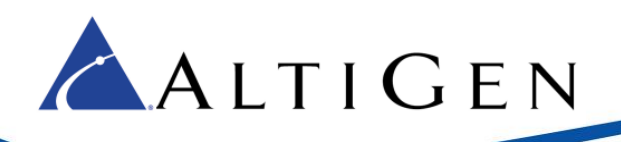

|                           | PMedia Settings                                    |         |   |
|---------------------------|----------------------------------------------------|---------|---|
|                           |                                                    |         |   |
|                           |                                                    |         |   |
|                           | IPMedia Detectors                                  | Enable  | - |
| C Barrie C Full           | Enable Answer Detector                             | Disable | - |
| basic Full                | Answer Detector Activity Delay                     | 0       |   |
| * System                  | Answer Detector Silence Time                       | 10      |   |
| VoIP                      | Answer Detector Redirection                        | 0       |   |
| * Network                 | Answer Detector Sensitivity                        | 0       |   |
| B Security                | Answer Machine Detector Sensitivity Parameter Suit | 0       | • |
| * PSTN                    | Answer Machine Detector Sensitivity                | 3       |   |
| * Signaling               | Answer Machine Detector Beep Detection Timeout     | 200     |   |
| B/ Media                  | Answer Machine Detector Beep Detection Sensitivity | 0       |   |
| Voice Settings            | Enable AGC                                         | Enable  | • |
| RTP/RTCP Settings         | AGC Slope                                          | 3       |   |
| IPMedia Settings          | AGC Redirection                                    | 0       | • |
| General Media Settings    | AGC Target Energy                                  | 19      |   |
| Analog Settings           | Enable Energy Detector                             | Disable | • |
| Media Realm Configuration | Energy Detector Quality Factor                     | 4       |   |
| _ imedia Security         | Energy Detector Threshold                          | 3       |   |
|                           | Enable Pattern Detector                            | Disable | * |

Figure 7: Select VoIP > Media > IP Media Settings and adjust the parameters

## **Set SIP General Parameters**

Configure the gateway SIP parameters.

- 1. Select VoIP > SIP Definitions > General Parameters.
- 2. Set the following parameters:
  - Set Enable Early Media to Enable
  - Set Session Expires Time to 300
  - Make sure that SIP Transport Type is set to UDP
  - Make sure that SIP TLS Local Port is set to 5061

#### 3. Click Submit.

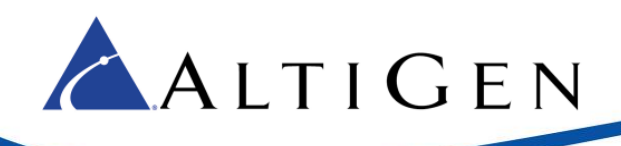

| SIP General     SIP General     SIP General     Security     Security     Secu |
|----------------------------------------------------------------------------------------------------|
| Advanced Parameters SIP UCP Local Port 5060                                                                                                    |

Figure 8: Select VoIP> SIP Definitions > General Parameters

## **Set Proxy and Registration Parameters**

Configure proxy and registration parameters.

- 1. Choose VoIP > SIP Definitions > Proxy & Registration.
- 2. Set Use Default Proxy to Yes.
- 3. Click the arrow below the *Use Default Proxy* option to open the Proxy Set Table.

|                                       | Proxy & Registration                                              |                        |   |
|---------------------------------------|-------------------------------------------------------------------|------------------------|---|
| Basic 🗘 Full                          | 0.                                                                |                        |   |
| * ☐ System<br>■ ↓ VoIP<br>● @ Network | Use Default Proxy<br>Proxy Set Table<br>Proxy Name                | Yes                    | ¥ |
| * Security                            | Redundancy Mode<br>Proxy IP List Refresh Time                     | Parking<br>60          |   |
| * PSTN<br>* Signaling                 | Enable Fallback to Routing Table<br>Prefer Routing Table          | Disable<br>No          | • |
| Services     Applications Enabling    | Use Routing Table for Host Names and Profiles<br>Always Use Proxy | Disable<br>Disable     | • |
| Control Network                       | Redundant Routing Mode<br>SIP ReRouting Mode                      | Proxy<br>Standard Mode | • |
| General Parameters                    | Enable Registration<br>Registration Time                          | Disable<br>180         | • |
| Proxy & Registration                  | Re-registration Timing [%]<br>Registration Retry Time             | 50<br>30               |   |

Figure 9: Select VoIP > SIP Definitions > Proxy & Registration

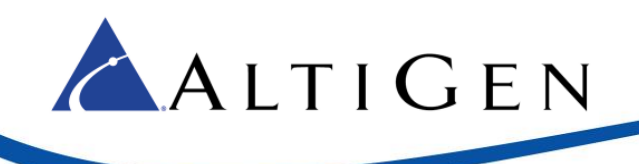

#### 4. On row 1, set *Proxy Address* to the MaxCS server's IP address and port 5060.

| Default Proxy Sets Tabl | e          |         |                     |           |                |   |
|-------------------------|------------|---------|---------------------|-----------|----------------|---|
|                         | •          |         |                     |           |                |   |
|                         | Proxy Set  | ID      | 0                   |           | •              |   |
|                         |            |         |                     |           |                |   |
|                         |            |         | Proxy Address       |           | Transport Type |   |
|                         |            | 1       | 10.30.9.203:5060    |           | UDP V          |   |
|                         |            | 2       |                     |           | <b>T</b>       |   |
|                         |            | 3       |                     |           | •              |   |
|                         |            | 4       |                     |           | •              |   |
|                         |            | 5       |                     |           | •              |   |
|                         |            |         |                     | · · ·     |                | - |
|                         | -          |         |                     |           |                |   |
|                         | Enable Pro | оху К   | eep Alive Using     | g Options | T              | 2 |
|                         | Proxy Kee  | ep Aliv | ve Time 60          |           |                |   |
|                         | Proxy Loa  | d Bal   | ancing Method Disat | ble       | T              |   |
|                         | Is Proxy H | lot S   | No No               |           | T              |   |

Figure 10: For Proxy Set ID 0, configure row 1 parameters

- 5. Set *Transport Type* to **UDP**.
- 6. Set *Enable Proxy Keep Alive* to **Using Options**.
- 7. Click Submit.

### **Set VoIP Coder Parameters**

Configure the VoIP coder parameters.

- 1. Choose VoIP > Coders and Profiles > Coders. Set the following parameters:
  - For *Coder Name*, select the codec type to **G.711 U-la**w.
  - Set Silence Suppression to Disable.
- 2. Click Submit.

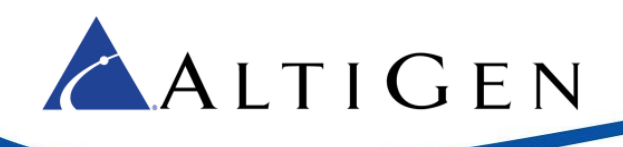

| Basic ® Full          | oders Table |    |            |           |    |    |              |              |         |
|-----------------------|-------------|----|------------|-----------|----|----|--------------|--------------|---------|
| E System              |             |    |            |           |    |    |              |              |         |
| Rentwork              | Coder Nam   | ie | Packetizat | tion Time | Ra | te | Payload Type | Silence Supp | ression |
| * TDM                 | G.711U-law  | •  | 20         | •         | 64 | •  | 0            | Disabled     | •       |
| * Security            |             | ۲  |            | •         |    | •  |              |              | •       |
| * PSTN<br>Right Andre |             | •  |            | •         |    | •  |              |              | •       |
| * Services            |             | •  |            | ۲         |    | •  |              |              | ۲       |
| Applications Enabling |             | ۲  |            | •         |    | •  |              |              | •       |
| Control Network       |             | ۲  |            | ۲         |    | •  |              |              | ۲       |
| Coders and Profiles   |             | ۲  |            | ۲         |    | •  |              |              | •       |
| Coders                |             | ۲  |            | ۲         |    | •  |              |              | •       |
| Coders Group Settings |             | ۲  |            | ۲         |    | •  |              |              | •       |
| Let Prome Settings    |             | •  |            | •         |    | •  |              |              | •       |

Figure 11: Select VoIP > Coders and Profiles > Coders

#### **Set VoIP Trunk Group Parameters**

Configure VoIP Trunk group settings.

- 1. Choose VoIP > GW and IP to IP > Trunk Group > Trunk Group.
- 2. For each trunk group, set these parameters:
  - Set *Module* to the module number and type (e.g., PRI) on which the trunks are located
  - Set From Trunk (first available) and To Trunk (last) to the physical trunk range
  - For *Channels*, specify **1-23**
  - Set *Phone Number* to the number for the first channel; the rest will be assigned sequentially
  - Set Trunk Group ID to the ID group

| ⊖ Basic ● Full                     | $\odot$   |                 |          |       |          |              |     |          |                |
|------------------------------------|-----------|-----------------|----------|-------|----------|--------------|-----|----------|----------------|
| ⊕                                  |           |                 |          |       |          |              |     |          |                |
| □@VoIP                             |           |                 |          |       |          |              |     |          |                |
| Metwork                            | Trunk Gro | oup Table       |          |       |          |              |     |          |                |
| €@том                              | -         |                 |          |       |          |              |     |          |                |
| * Becurity                         | Ada       | Phone Context A | e Prefix |       |          | Disable      | -   |          |                |
|                                    |           |                 | STICILX  |       |          |              | •   |          |                |
|                                    | Tru       | nk Group Index  |          |       |          | 1-10         | •   |          |                |
|                                    |           |                 |          |       |          |              |     |          |                |
| Applications Enabling              | Group     | Module          | From     | To    | Channels | Phone Number | Tru | nk Group | Tel Profile ID |
| ± Control Network                  | Index     |                 | Trunk    | Trunk |          |              |     | ID       |                |
| ± SIP Definitions                  | 1         | Module 1 PRI 👻  | 1 🔻      | 2 🔻   | 1-23     | 4089779200   | 1   |          | 0              |
| ± <sup>™</sup> Coders and Profiles | _         |                 |          |       |          |              |     |          |                |
| GW and IP to IP                    | 2         | · · · · · ·     |          |       |          |              |     |          |                |
| E Trunk Group                      | 3         |                 | -        | -     |          |              |     |          |                |
| Trunk Group                        |           |                 |          |       |          |              |     |          |                |
| Trunk Group Settings               | 4         | -               |          |       |          |              |     |          |                |
|                                    | 5         | <b>_</b>        |          | -     |          |              |     |          |                |
|                                    |           |                 | L        |       | L        | L            |     |          |                |

Figure 12: Select VoIP > GW and IP to IP > Trunk Group > Trunk Group

#### 3. Click Submit.

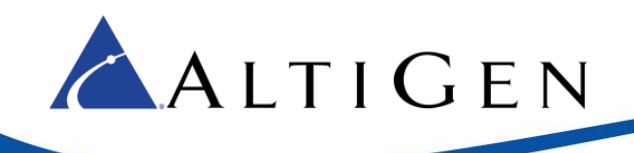

### **Set VOIP Trunk Group Parameters**

Configure the Trunk Group setting.

- 1. Select VoIP > GW and IP to IP > Trunk Group > Trunk Group Settings.
- 2. For each trunk group, set *Channel Select Mode* to **Descending** and click **Submit**.

| C Basic 🤆 Full                                                                                                    | (     | $\bigcirc$ |             |                     |              |            |              |              |
|----------------------------------------------------------------------------------------------------|-------|------------|-------------|---------------------|--------------|------------|--------------|--------------|
| * System                                                                                                    |       | 1          |             |                     |              |            |              |              |
| BUDVolP                                                                                                    |       |            |             |                     |              |            |              |              |
| * Network                                                                                                    | Touch | 0          | oun Setting |                     |              |            |              |              |
| €@TDM                                                                                                    |       |            | oup second  | -                   |              |            |              |              |
| * Security                                                                                                    |       |            |             |                     |              |            |              |              |
| PSTN                                                                                                    |       | 1          | •           |                     |              |            |              |              |
|                                                                                                    |       |            | Index       |                     |              | 1-10 💌     |              |              |
|                                                                                                    |       |            |             |                     |              |            |              |              |
| Services                                                                                                    |       | _          |             |                     |              |            |              |              |
| Applications Enabling                                                                                                    |       |            | Trunk       | Channel Select Mode | Registration | Serving IP | Gateway Name | Contact User |
| Control Network                                                                                                    |       |            | Group G     |                     | Mode         | Group 10   |              |              |
| SIP Definitions                                                                                                    |       | 1          |             | Descending          | . <u> </u>   | -          | I            |              |
| Coders And Profiles                                                                                                    |       | 2          |             |                     |              |            |              |              |
|                                                                                                    |       |            |             |                     |              |            |              |              |
| GW and IP to IP                                                                                                    |       | -          |             |                     |              |            |              |              |
| Garage Garage Ga |       | 3          |             | ·                   |              |            |              |              |
| Garrunk Group                                                                                                    |       | 3          |             |                     |              |            |              |              |
| Trunk Group                                                                                                    |       | 3 4        |             |                     |              |            |              |              |

Figure 13: Select VoIP > GW and IP to IP > Trunk Group > Trunk Group Settings

### **Configure IP to Trunk Group Routing**

Important! Be sure to set the source IP address as the MaxCS server's address instead of a wild card; otherwise, a device from any IP address can use the gateway to make PSTN calls.

- 1. Choose VoIP > GW and IP to IP > Routing > IP to Trunk Group Routing.
- 2. Set *Source IP Address* to the IP address of the MaxCS server.
- 3. Click Submit.

|                    | 1.20                   |                   |                           |    |                | Advanced Paramet |
|--------------------|------------------------|-------------------|---------------------------|----|----------------|------------------|
|                    | Routing Index          | 1-12              | •                         |    |                |                  |
|                    | IP To Tel Routing Mode | Route cr          | ils before manipulation 🔻 |    | _              |                  |
| Dest. Phone Prefix | Source Phone Prefix    | Source IP Address | Source SRD ID             | -> | Trunk Group ID | Source IP Group  |
| •                  |                        | 10.30.9.203       | -1                        |    | 1              | 1                |
|                    |                        |                   | -1                        |    |                |                  |
| 1                  |                        |                   | 1 4                       |    |                |                  |

Figure 14: Select VoIP > GW and IP to IP > Routing > IP to Trunk Group Routing

### **Set Digital Gateway Parameters**

Configure digital gateway options.

- 1. Choose VoIP > GW and IP to IP > Digital Gateway > Digital Gateway Parameters.
- 2. Set *B-Channel Negotiation* to **Preferred**.
- 3. Click Submit.

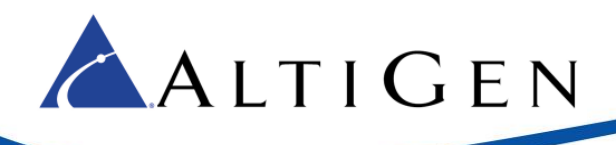

| Digita                                                        | al Ga | teway Parameters                                                                              |                    |        |
|---------------------------------------------------------------|-------|-----------------------------------------------------------------------------------------------|--------------------|--------|
| C Basic @ Full                                                | 2     |                                                                                               |                    |        |
| System     VoIP     VoIP     Network     TDM     Security     | •     | B-channel Negotiation<br>Swap Redirect and Called Numbers<br>MFC R2 Category                  | Preferred<br>No    | • 🖉    |
| Becality     Becality     Big PSTN     Big PSTN     Signaling |       | Disconnect Call on Busy Tone Detection (CAS)<br>Disconnect Call on Busy Tone Detection (ISDN) | Disable            | •      |
| Media     Services                                            | ľ     | Enable TDM Tunneling<br>Send Screening Indicator to IP                                        | Not Configured     | *<br>* |
| Applications Enabling     Control Network     SIP Definitions | Г     | Add IE in SETUP                                                                               |                    |        |
| Coders And Profiles     GW and IP to IP                       | Ŀ     | Frunk Groups to Send IE<br>Enable User-to-User IE for Tel to IP                               | Disable            | -      |
| Manipulations                                                 | Г     | Enable User-to-user IE for IP to Tel<br>Enable ISDN Tunneling Tel to IP                       | Disable<br>Disable | •      |
| Country     Country     Analog Gateway                        | Ŀ     | Enable ISDN Tunneling IP to Tel                                                               | Disable            |        |
| Digital Gateway                                               | L     | Remove CLI when Restricted                                                                    | No                 | -      |
| ISDN Supp Services                                            |       | Tdm Over IP Minimum Calls For Trunk Activation                                                | 0                  | _      |

Figure 15: Select VoIP > GW and IP to IP > Digital Gateway > Digital Gateway Parameters

4. Click **Burn** and reboot the gateway.

## **Configuring the MAX Communications Server**

This section shows how to configure MaxCS to work with the AudioCodes gateway.

### **Configure the SIP Trunk in Enterprise Manager**

Configure the SIP trunk in Enterprise Manager.

- 1. In MaxAdministrator, select **VoIP > Enterprise Network Management**.
- 2. In Enterprise Manager, click the **Codec** button on the top menu bar.

|              | ger (Lodec)     |                                         |                                | 211                                                            |
|--------------|-----------------|-----------------------------------------|--------------------------------|----------------------------------------------------------------|
| Login Logout | Password Serve  | rs Codec User Departme                  | nt Global LCR Help At          | oout                                                           |
|              | Profile Setting |                                         |                                |                                                                |
|              | Name:           | Mediant1000                             |                                |                                                                |
|              | Codec:          | Selected Codec<br>G.722<br>G.711 Mu-Law | < Add<br>Remove><br>Up<br>Down | Available Codec<br>G.711 A-Law<br>G.723.1<br>G.729<br>Advanced |
|              | DTMF Delivery   | RFC 2833                                |                                |                                                                |
|              |                 |                                         |                                |                                                                |

Figure 16: In Enterprise Manager, click the Codec button at the top

- 3. In the lower left corner, click **Add** to add a new codec profile. Name the profile **Mediant1000** and assign the following properties:
  - For Selected Codec, select the appropriate codec and then add G.711 Mu-Law
  - Set *DTMF Delivery* to **RFC 2833**

**ALTIGEN** 

- Set SIP Early Media to Enable
- Set *SIP Transport* to **UDP** and click **Apply**
- 4. Click the **Servers** button on the top menu bar.
- 5. Click the **IP Codec** tab, and in the IP Codec pane, click **Add** (the button below the IP Device Range).

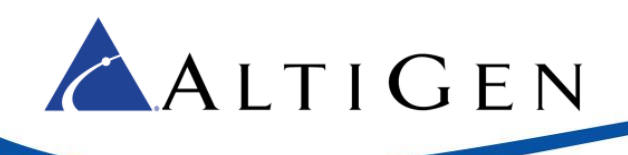

| Device Range | · ·             | Ý                                                                                                    |       | · ·   |      |
|--------------|-----------------|----------------------------------------------------------------------------------------------------|-------|-------|------|
| From         | т               | To and the second second second second second second second second second second second second second second se | Codec |       | Pipe |
| 3 20 0 68    |                 | Newice Departs                                                                                                  |       | Local |      |
| 0.20.0.108   | Add IP U        | Device Range                                                                                                    |       | Local |      |
| 0.20.0.111   | 10.20.0         |                                                                                                    |       | Local |      |
| 0.30.10.39   | 18.30 1 Example | 10 20 6 55                                                                                                    |       | Local |      |
| 0.40.0.127   | From:           | 10.30.6.55                                                                                                    |       | Local |      |
| 0.40.0.129   | 10.40.0         | 40.00.0.55                                                                                                    |       | Local |      |
| 0.40.0.133   | 10.40.0 10.     | 10.30.0.55                                                                                                    |       | Local |      |
| 0.40.0.134   | 10 40 0 Ooder   | Mediant1000                                                                                                    |       | Local |      |
| 0.40.1.11    | Coder           | . (Mediant 1000                                                                                                 |       | Local |      |
| 0.140.0.20   | 10.140          |                                                                                                    |       | Local |      |
| 0.140.0.43   | 10.140          |                                                                                                    |       | Local |      |
| 0.104.176.40 | 59.104          |                                                                                                    |       | NA    |      |
| 5 254 44 194 | 65 254 11191    |                                                                                                    |       | NA    |      |
| 4.01.71.10   | 74.01.75.10     | SIP.US                                                                                                    |       | NA    |      |

Figure 17: In Enterprise Manager, click Add and enter the IP device range

- 6. Enter the gateway IP address for both the *From* and *To* IP addresses.
- 7. For *Codec*, select Mediant1000.
- 8. Click **OK**.

### **Configure the SIP Group in MaxAdministrator**

1. First, create a SIP Group. In MAXCS Administrator, double-click **SIPSP** in *Boards* view. Click **Board Configuration** and then click **SIP Group Configuration**.

|                                                                                                    | SIP Signaling Channel Configuration                                                                                                    |
|----------------------------------------------------------------------------------------------------|----------------------------------------------------------------------------------------------------|
| Boards     Image: Constraint of the second second sec | SIP Extension Channels       Current Configured Channels       Change Number of SIP Extension Channels to                                                                                                    |
| Channel Mapping List Ugical Type Physical  Channel Mapping List Ugical  SIP Extension  SIP Extension  SIP Extension  SIP Extension  SIP Extension  SIP Extension  SIP Extension  SIP Extension  SIP Extension  SIP Extension  SIP Extension  SIP Extension  SIP Extension  SIP Extension  SIP Extension  Reset Channel  Board Configuration  Reset Board                                                                                                    | SIP Tie-Trunk Channels (Connecting AltiServ-to-AltiServ VoIP calls)         Current Configured Channels         T2         Change Number of SIP Tie-Trunk Channels to         SIP Trunking Channels (Connecting 3rd party SIP Dial Tone to AltiServ)         Current Configured Channels         Current Configured Channels         Current Configured Channels         Change Number of SIP Trunk Channels to         SIP Group Configuration         Channel Assignment         Advanced Configuration         "Note: Changing number of SIP extension or tie trunk channels requires stop and re-start switching and gateway services. |
|                                                                                                    | OK Cancel                                                                                                    |

Figure 18: Open the SIP Group Configuration panel

AudioCodes Mediant 1000 Configuration Guide for MAXCS 8.5

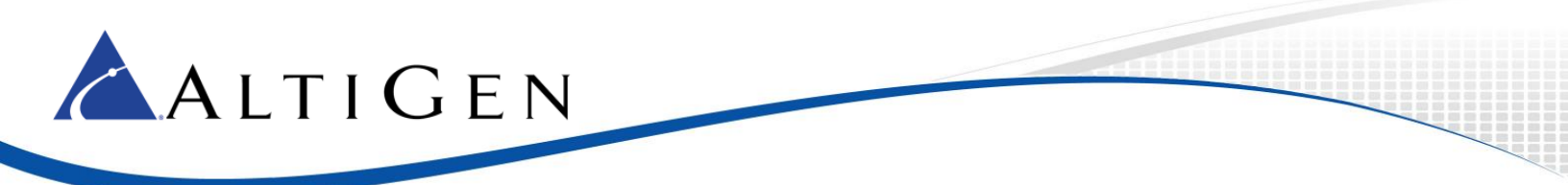

2. Click **Add**. Enter a name for the group (for example, *M1000*). Do not check the *AltiGen Trunk* option. Click **OK**.

| SIP Group Configuration                |                               |                          |
|----------------------------------------|-------------------------------|--------------------------|
| Groups:<br>N Fax Enabled AltiGen Trunk | Register Settings SIP OPTIONS |                          |
|                                        | Domain:                       |                          |
|                                        | SIP Server IP Address:        | Add SIP Group            |
|                                        | User Name:                    | General OK               |
|                                        | Password:                     | AltiGen Trunk Cancel     |
|                                        | Register Period:              | Fax Trunk Routing        |
|                                        | SIP Source Port (Non-TLS):    | Enable fax trunk routing |
|                                        | SIP Destination Port:         | User Name:               |
| Add Delete Edit                        |                               | Password:                |

Figure 19: Enter a name for this new SIP Group

3. You will now add a SIP server to this new SIP Group.

In the panel, highlight the new SIP Group (in the next figure, the new group is named *M1000*) and click the lower **Add** button (the one that is below the *SIP Servers* list). Enter the URL for the domain and click **OK**.

| SIP Group Configuration                            |                                        |              |
|----------------------------------------------------|----------------------------------------|--------------|
| Name Fax Enabled                                   |                                        |              |
| Add Delete Edit<br>SIP Servers:<br>Domain Status F | Add SIP Server General Domain:         | OK<br>Cancel |
| Add Del Up Down Refresh                            | Copy From<br>Group: N/A<br>Server: N/A |              |

Figure 20: Add a SIP server to the new SIP Group

- 4. Highlight the new SIP Group. Select this new SIP Server and configure the settings on the *Register* tab.
  - Enter the SIP Server IP Address in the second field.
  - For User Name, enter audiocodes
  - Leave the *Password* field empty; AudioCodes does not accept registration, so no password is needed.

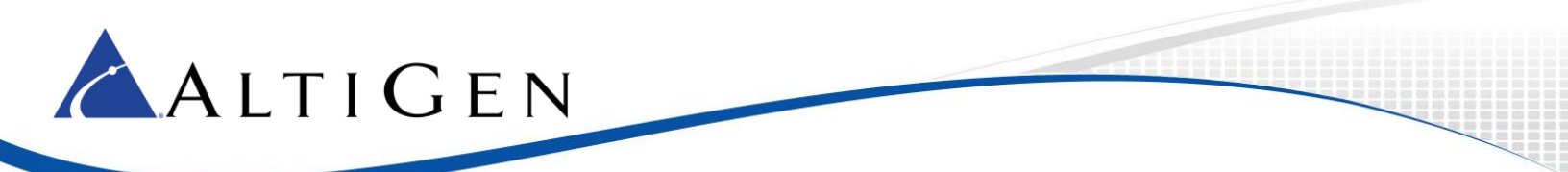

- For the Register Period, enter **0**
- For the SIP Source Port (Non-TLS) and the SIP Destination Port options, enter 5060

| Register Settings SIP OPT  | IONS       |
|----------------------------|------------|
| Domain:                    | 10.30.6.55 |
| SIP Server IP Address:     | 10.30.6.55 |
| User Name:                 | audiocodes |
| Password:                  |            |
| Register Period:           | 0          |
| SIP Source Port (Non-TLS): | 5060       |
| SIP Destination Port:      | 5060       |
|                            |            |

*Figure 21: Configure SIP Trunk parameters* 

- 5. Switch to the *Settings* tab and set the following parameters:
  - Set the SIP Protocol Field to From Header
  - Set the options for the carrier's ability to accept transmitted caller ID based on the restrictions provided by the PRI carrier. In this example, *Carrier can only accept Calling Number with minimum xx digits* is set to **10** digits.
  - For Use this as Calling Number if the Carrier cannot accept configured numbers, enter your main AudioCodes number.
  - Select **Send Caller Name** to send the extension's name in the outbound call. Note that many remote systems may not receive or display this information.
  - Make sure that *Enable Standard Record-Route Header* is NOT checked.
  - Select **To Header** for the *Incoming DID Number* field.
- Next, enable channels. Return to the *Board Configuration* panel. Click Channel Assignment. Select the appropriate channels (use Ctrl-Click to select multiple channels) and click Assign Group. Choose the SIP Group you created earlier and click OK. Check their checkboxes to enable those channels.

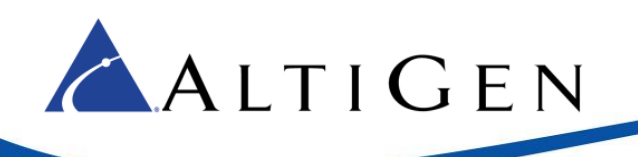

| Ch | annel Assign | ment |            |          | ×                                      |
|----|--------------|------|------------|----------|----------------------------------------|
| [  | Enabled      | ID   | Channel No | Group    | Max SIP Trunk License                  |
|    |              | 0    | 72         | M1000TLS | 32                                     |
|    |              | 1    | 73         | M1000TLS |                                        |
|    |              | 2    | 74         | M1000TLS | Assigned SIP Trunk License             |
|    |              | 3    | 75         | M1000TLS | 15                                     |
|    |              | 4    | 76         | M1000TLS | J                                      |
|    |              | 5    | 77         | M1000TLS | Assign Group                           |
|    |              | 6    | 78         | M1000TLS |                                        |
|    |              | 7    | 79         | M1000TLS | If you need more channels, close this  |
|    |              | 8    | 80         | M1000TLS | panel, click the 'Board Configuration' |
|    |              | 9    | 81         | M1000TLS | for "Change the Number of SIP Trunk    |
|    |              | 10   | 82         | M1000TLS | Channels to". Then restart the         |
|    |              | 11   | 83         | M1000TLS | system.                                |
|    |              | 12   | 84         | M1000TLS |                                        |
|    |              | 13   | 85         | M1000TLS |                                        |
|    |              | 14   | 86         | M1000TLS |                                        |
|    |              | 15   | 87         |          |                                        |
|    |              | 16   | 88         |          |                                        |
|    |              | 17   | 89         |          |                                        |
|    |              | 18   | 90         |          |                                        |
|    |              | 19   | 91         |          |                                        |

Figure 22: Assign channels to the new group and enable those channels

- 7. Add a trunk access code to the SIP Trunks that you just configured.
- 8. Close all of the SIP Group/Board Configuration windows.
- 9. Re-open *Boards* view. Double click **SIPSP**, select **Board Configuration**, and click **Advanced Configuration**. Add the gateway's IP address, 10.30.6.55, to the *Trusted SIP Device* List.

| SIP Device IP Address |    |
|-----------------------|----|
| 10.20.0.125           |    |
| 10.20.0.136           |    |
| 10.20.0.141           |    |
| 10.30.5.115           | 10 |
| 10.30.6.55            |    |
| 10.30.6.201           |    |
| 10 20 9 129           |    |
| 10 30 8 199           |    |
| 10.30.9.33            |    |
| 10.30.9.99            |    |
| 10.30.9.170           |    |
| 10.30.9.253           |    |
| 10.30.10.11           |    |
| 10.30.10.13           |    |
| 10.30.10.16           |    |
| 10.30.10.17           |    |
| 10.30.10.18           |    |

*Figure 23: Add the gateway's IP address to the Trusted Device list* 

If this IP address is not included in the list, then the IP address will be treated as a malicious SIP device due to excessive SIP messages coming from that address.

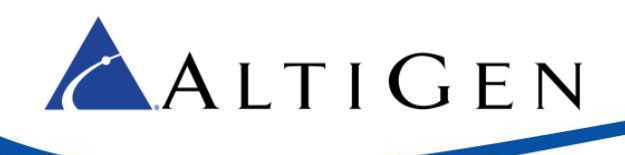

10. Verify the configuration by making inbound and outbound calls. Do not proceed any further with this configuration until you can successfully make and receive calls.

# **Configuring PRI TBCT - Release Link Tie for PRI (Optional)**

Before you begin these procedures, be aware that you will be stopping the trunk, which will cause any calls over PRI to drop. Consider performing this step during a period of low call volume.

- 1. Call your PRI provider to check if they support PRI TBCT (Two B Channel Transfer). If they do, ask them to enable it. Also, please be aware that additional fees may be charged for every TBCT that is made from your PRI provider. Check with your PRI provider to determine if any additional fees will be incurred.
- 2. Make sure you can make inbound and outbound regular PRI calls without issues. If you cannot make regular inbound or outbound calls, repeat the previous sections until you resolve the issue.
- 3. In the AudioCodes configuration tool, make sure the menu option **Full** is selected.

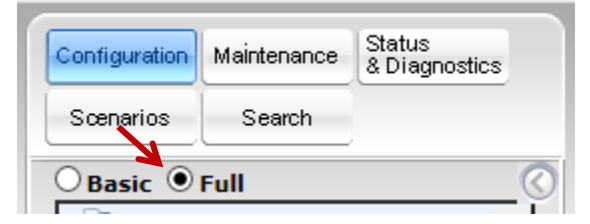

Figure 24: Make sure the Menu is set to Full

 Select Configuration > VoIP > PSTN > Trunk Settings. Click Stop Trunk. (Warning: Any active calls on the PRI lines will be dropped!)

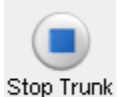

5. Change *Transfer Mode* to **TBCT**.

| •                               |                |              |
|---------------------------------|----------------|--------------|
| PSTN Alert Timeout              | -1             |              |
| Transfer Mode                   | ТВСТ           | ~            |
| Local ISDN Ringback Tone Source | PBX            | ~            |
| Set PI in Rx Disconnect Message | Not Configured | $\checkmark$ |

Figure 25: Change Transfer Mode and click Apply Trunk Settings

- 6. Click **Apply Trunk Settings** near the bottom-left corner to re-enable the trunk.
- 7. In MaxCS Administrator, open *Boards* view. Double-click **SIPSP**, click **Board Configuration**, and then click **SIP Group Configuration**.

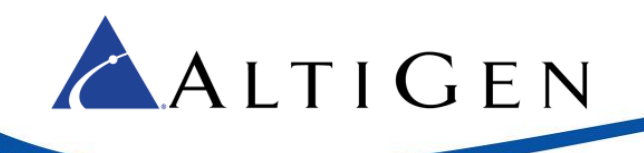

8. Select the SIP group in the list, and then select the SIP server below. Switch to the *Settings* tab and check **Enable SIP REFER**.

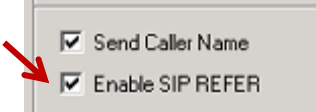

Figure 26: Check the Enable SIP REFER option

9. In MaxCS Administrator, create a virtual extension. The next figure shows a virtual extension 400. Check the **Release SIP Tie-Link Trunk** option.

| Num         Type           240         Virtual           250         IP(Agent)           251         IP(Agent)           252         IP(Agent)           253         IP(Agent)           254         Virtual           255         Virtual(A,           256         IP           260         Virtual           270         Virtual           287         Virtual           400         Virtual | Name<br>ip talkzero<br>gold zero<br>gold 2<br>gold 2<br>gold 3<br>gold 4<br>gold 5<br>remote a<br>audio1 test<br>TBCT D | Hestriction     General     General     Personal Info     First Name     Password     Description     Language     Feature Prol     Enable I     Account Cod | n Answering Answering Group Speed Di<br>Imation TBCT DEMO                                             | Une Numbe<br>ialing Ma<br>Last Name<br>Department<br>DID Number<br>Transmitted CID<br>E911 CID<br>Segnt<br>Recording Options | r Access<br>iil Management<br>III Release SIP | Monitor List Notification Tie-Link Trunk |
|----------------------------------------------------------------------------------------------------|----------------------------------------------------------------------------------------------------|----------------------------------------------------------------------------------------------------|----------------------------------------------------------------------------------------------------|----------------------------------------------------------------------------------------------------|-----------------------------------------------|------------------------------------------|
| General                                                                                                    | Group                                                                                                    | Speed Dialin                                                                                                    | a Î Mail Manageme                                                                                     | ent Í N                                                                                                    | otification                                   |                                          |
| Restriction                                                                                                    |                                                                                                    | Answering 1                                                                                                    | One Number Access                                                                                     | AN I N<br>Mor                                                                                                    | nitor List                                    |                                          |
| C Allow Inter                                                                                                    | nal/Local/Unres                                                                                                    | stricted Area Codes<br>estricted, and defined p                                                                                                    | orefixes                                                                                              |                                                                                                    |                                               |                                          |
| C Allow Internal, LC<br>C Allow Intern<br>C All calls allo<br>Prefixes Allowed                                                                                                    | nal/Local/Unres                                                                                                    | stricted Area Codes<br>stricted, and defined p<br>e defined prefixes                                                                                         | Prefixes                                                                                              |                                                                                                    |                                               |                                          |
| C Allow Inter<br>C All calls alk<br>Prefixes Allowed<br>Enter prefix less<br>1900 or 976)                                                                                                    | ical, and Unres<br>hal/Local/Unre<br>wwed except th                                                                     | stricted Area Codes<br>estricted, and defined p<br>e defined prefixes                                                                                        | Prefixes Prefixes Disallowed Enter prefix less or equal or 976)                                       | to 10 digits. (e.ç                                                                                                    |                                               |                                          |
| C Allow Inter<br>C All calls alk<br>Prefixes Allowed<br>Enter prefix less<br>1900 or 976)<br>Other Call Restr                                                                                                    | ical, and Unres<br>hal/Local/Unre<br>bwed except th<br>sor equal to 10<br>ictions                                       | e defined prefixes                                                                                                    | Prefixes Prefixes Disallowed Prefixes Disallowed Enter prefix less or equal or 976) an Outside Number | to 10 digits. (e.ç                                                                                                    | J. 1900                                       |                                          |

Figure 27: Create a new virtual extension

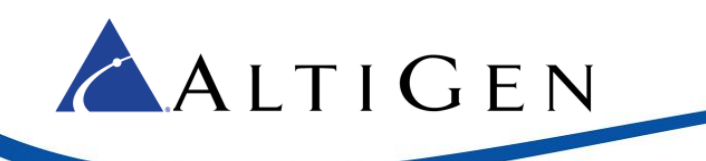

- 10. For the same virtual extension, open the extension's *Restriction* tab and check the option Allow Extension User to Configure Forwarding, Notification and Reminder Call to an Outside number. In this example, the option No Restriction on Outcalls is also selected.
- 11. On the extension's Answering tab, select *Enable Forward to* and choose **Outside Number**. Enter a target number. In the next example, 14085979000 is the target number.

| 1 | General            | Group       | 1          | Speed Dialing |  |
|---|--------------------|-------------|------------|---------------|--|
|   | Restriction        |             | Answeri    | ng            |  |
|   | - Forward All Call | ls          |            |               |  |
| Z | 🔽 Enable Fo        | rward to Ou | itside Num | iber 💌        |  |
|   | 9 14085979000      |             |            |               |  |
|   |                    |             |            |               |  |

Figure 28: Select the Enable Forward option and choose Outside Number

To verify the configuration,

- 1. Make a call from your cell phone to the MaxCS system, the number is 14085979200 in this example. The call will enter auto attendant.
- 2. Dial 400, the call will be transferred to 14085979000. Check the MaxCS Administrator Trunk View; initially, it will use two SIP trunks, but once the call is connected, two of the trunks will be released shortly. The voice between your cell phone and 4085979000 will remain.
- 3. Remove the PRI cable from the gateway. The voice path between your cell phone and the call (408597900) will remain. (Be aware that the other active calls on the PRI lines will drop during this testing.)

# **Configuring TLS Support (Optional)**

This section shows how to configure the gateway for TLS support.

## **Set Web Security Settings**

AudioCodes' SIP TLS cannot work properly if Web Management's HTTPS is not turned on properly.

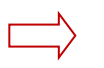

THESE STEPS ARE IMPORTANT – If you set the Web Security Settings incorrectly, then you may need to reset your device to its initial defaults and reconfigure it again from scratch.

- 1. To configure TLS, select **System > Management > WEB Security settings.**
- 2. Set *Secured Web Connection (HTTPS)* to **HTTP and HTTPS**. (If you set this to only HTTPS and the device stops working, you may need to reset the device and reconfigure it again.)
- 3. Set *HTTPS Cipher String* to **DEFAULT**. This field is case-sensitive; **your entry must be in all uppercase letters** as shown in the following figure.

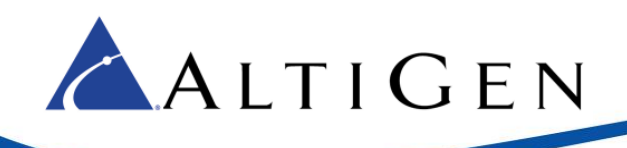

| Configuration Maintenance Status<br>8 Diagnostics<br>Search | Web Security Settings                             |                  |  |
|-------------------------------------------------------------|---------------------------------------------------|------------------|--|
| ▼ General                                                   |                                                   |                  |  |
| Basic 🖲 Full                                                | Voice Menu Password                               | 12345            |  |
| □@_System                                                   | Secured Web Connection (HTTPS)                    | HTTP and HTTPS 🗸 |  |
| Application Settings                                        | Requires Client Certificates for HTTPS connection | Disable 🗸 🗸      |  |
| Syslog Settings                                             | 🔗 HTTPS Cipher String                             | DEFAULT          |  |
| Regional Settings                                           | 🔗 WAN OAMP Interface                              | Not Configured 🗸 |  |
| Certificates                                                | Allow WAN access to HTTP                          | Disable 🗸        |  |
| Management                                                  | Allow WAN access to HTTPS                         | Disable 🗸        |  |
| WEB Security Settings                                       | ✓ Session                                         |                  |  |
| Telnet/SSH Settings                                         | Session Timeout (minutes)                         | 15               |  |

4. Use the **Burn** button to write configuration changes to memory, and then reboot the gateway.

# **Set Proxy & Registration Settings**

Set the proxy and registration parameters.

- 1. In the AudioCodes web utility, choose **VoIP** > **SIP Definitions** > **Proxy & Registration**.
- 2. Set Use Default Proxy to Yes.
- 3. Click the arrow below the *Use Default Proxy* parameter to open the Proxy Set Table.

| Basic (* Full                                                                                                    | () <b>·</b>                                   |               |   |
|----------------------------------------------------------------------------------------------------|-----------------------------------------------|---------------|---|
|                                                                                                    | Use Default Proxy                             | Yes           |   |
| VoIP                                                                                                    | Proxy Set Table                               |               |   |
| * Network                                                                                                    | Proxy Name                                    |               |   |
| *@TDM                                                                                                    | Redundancy Mode                               | Parking       | * |
| Becurity                                                                                                    | Proxy IP List Refresh Time                    | 60            |   |
| PSTN<br>Signaling<br>Applications Enabling<br>Control Network<br>SIP Definitions<br>General Parameters<br>Advanced Parameters | Enable Fallback to Routing Table              | Disable       |   |
|                                                                                                    | Prefer Routing Table                          | No            | - |
|                                                                                                    | Use Routing Table for Host Names and Profiles | Disable       |   |
|                                                                                                    | Always Use Proxy                              | Disable       |   |
|                                                                                                    | Redundant Routing Mode                        | Proxy         | • |
|                                                                                                    | SIP ReRouting Mode                            | Standard Mode |   |
|                                                                                                    | Enable Registration                           | Disable       |   |
|                                                                                                    | Registration Time                             | 180           |   |
| Provy & Registration                                                                                                    | Re-registration Timing [%]                    | 50            |   |
| E Floxy & Registration                                                                                                    | Registration Retry Time                       | 30            |   |

Figure 29: Select VoIP > SIP Definitions > Proxy & Registration

- 4. In row 1, set *Proxy Address* to the MaxCS server's IP address and port 5061.
  - Set *Transport Type* to **TLS**
  - Set Enable Proxy Keep Alive to Using Options

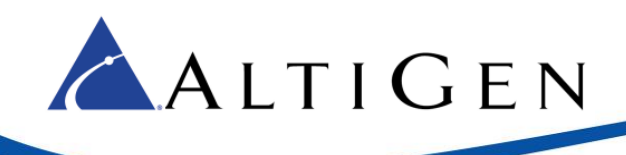

5. Click Submit. Click Burn.

| Default Proxy Sets Tabl | e              |                  |               |                |   |
|-------------------------|----------------|------------------|---------------|----------------|---|
|                         | •              |                  |               |                |   |
|                         | Proxy Set ID   |                  | 0             | •              |   |
|                         |                |                  |               |                |   |
|                         |                | Proxy Addres     | 5             | Transport Type | 1 |
|                         | 1              | 10.30.9.203:5061 |               | TLS 🔻          | 1 |
|                         | 2              |                  |               | •              | 1 |
|                         | 3              |                  |               | •              | 1 |
|                         | 4              |                  |               | •              | 1 |
|                         | 5              |                  |               | •              | 1 |
|                         |                |                  |               |                | - |
|                         | -              |                  |               |                |   |
|                         | Enable Proxy K | (eep Alive       | Using Options | •              | 0 |
|                         | Proxy Keep Ali | ve Time          | 60            |                |   |
|                         | Proxy Load Ba  | lancing Method   | Disable       | •              |   |
|                         | Is Proxy Hot S | wap              | No            | •              |   |

Figure 30: Configure Proxy Set ID 0 parameters

6. Select **VoIP** > **Media** > **Media Security**. Change *Media Security* to **Enable**.

| Mediant Mediant                                                                                                    | 1000 - MSBG Submit O Burn Device Ad    | tions 🔻 💼 Home 🙆 Hel |
|----------------------------------------------------------------------------------------------------|----------------------------------------|----------------------|
| Configuration Maintenance Status & Diagnostics                                                                                 | Media Security                         |                      |
| Search                                                                                                    | General Media Security Settings        |                      |
| Basic O Full                                                                                                    | Media Security                         | Enable               |
| € 🗇 System                                                                                                    | Media Security Behavior                | Preferable •         |
| DIP                                                                                                    | SRTP Tunneling Authentication for RTP  | Disable •            |
|                                                                                                    | SRTP Tunneling Authentication for RTCP | Disable •            |
| €@TDM                                                                                                    |                                        |                      |
| • Security                                                                                                    | ✓ SRTP Setting                         |                      |
|                                                                                                    | Master Key Identifier (MKI) Size       | 0                    |
| Planedia                                                                                                    | Symmetric MKI Negotiation              | Disable •            |
| Voice Settings<br>Fax/Modem/CID Settings<br>RTP/RTCP Settings<br>General Media Settings<br>Media Realm Table<br>Media Security |                                        |                      |

Figure 31: Select VoIP > Media > and set Media Security to enable

7. Burn, and then reboot the Gateway.

### **Configure TLS in the Codec Profile in Enterprise Manager**

Create a new codec profile in Enterprise Manager.

- 1. In MaxCS Administrator, select VoIP > Enterprise Network Management.
- 2. In Enterprise Manager, click the **Codec** button on the top menu bar.

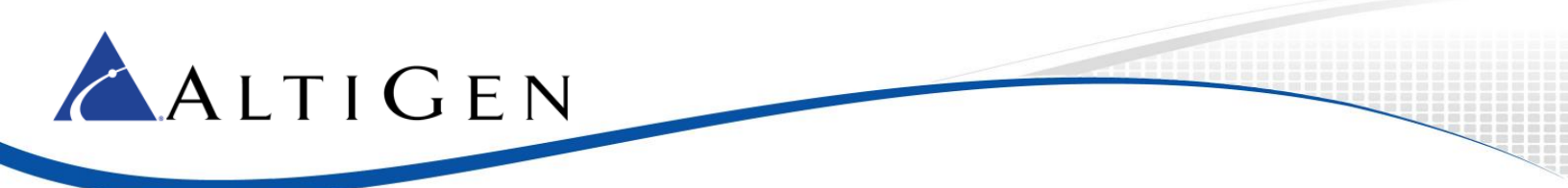

- 3. In the lower corner, click **Add** to add a new codec profile. Configure these properties:
  - Assign the name Mediant1000TLS
  - Select the appropriate codec and then add G.711 Mu-Law
  - Set *DTMF Delivery* to **RFC 2833**
  - Set SIP Early Media to Enable
  - Set SIP Transport to TLS

| and the second second |                                         |                                                            |  |  |  |  |
|----------------------------------------------------------------------------------------------------|-----------------------------------------|------------------------------------------------------------|--|--|--|--|
| Login Logout Password                                                                                                    | Servers Codec User Department C         | Biobal LCR Help About                                      |  |  |  |  |
| Profile Setting                                                                                                    |                                         |                                                            |  |  |  |  |
| Name:                                                                                                    | Name: Mediant1000TLS                    |                                                            |  |  |  |  |
| Codec:                                                                                                    | Selected Codec<br>G.722<br>G.711 Mu-Law | Available Codec<br>< Add G.711 A-Law G.723.1 G.729 Up Down |  |  |  |  |
|                                                                                                    |                                         | Advanced                                                   |  |  |  |  |
| DTMF Deliv                                                                                                    | ery (RFC 2833                           | •                                                          |  |  |  |  |
| SIP Early M                                                                                                    | edia Enable                             | •                                                          |  |  |  |  |
| SIP Transp                                                                                                    | ort (TLS                                | •                                                          |  |  |  |  |

*Figure 32: Open Enterprise Manager and add a new codec* 

- 4. Click the **Servers** button. Click the **IP Codec** tab.
- 5. In the IP Codec pane, select the entry points to Mediant 1000 and click Edit.
  - Enter the gateway IP address for both the *From* and *To* IP addresses
  - For Codec, select Mediant1000TLS
- 6. Click **OK**.

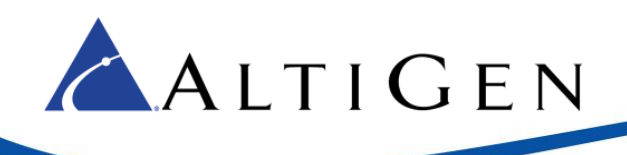

| P Device Range |                         |                       |       |       |      |
|----------------|-------------------------|-----------------------|-------|-------|------|
| From           | То                      | ĺ.                    | Codec | 1     | Pipe |
| 0.20.0.68      | 10 20 0 CT 1 1 10 0     |                       |       | Local |      |
| 0.20.0.108     | Add IP Dev              | vice Range            | ×     | Local |      |
| 0.20.0.111     | 10.20.0                 |                       |       | Local |      |
| 10.30.10.39    | 10.30 1 Erom:           | 10 20 6 55            |       | Local |      |
| 0.40.0.127     | 10.40.0 FIGHL           | 10.00.0.00            |       | Local |      |
| 0.40.0.129     | 10.40.0 To: C           | 10 20 6 55            |       | Local |      |
| 10.40.0.133    | 10.40.0                 | 10.30.0.35            |       | Local |      |
| 0.40.0.134     | Codec                   | Codec: Mediant1000TLS |       | Local |      |
| 0.401.11       | Codec.                  | Mediantrooores        |       | Local |      |
| 10.140.0.20    | 10.140                  | Cancel                |       | Local |      |
| 0.140.0.43     | 10.140/                 |                       |       | Local |      |
| 59 104 176 40  | 58.104                  |                       |       | NA    |      |
| 15.254.44.194  | 85.254 <u>- 1.1 9 1</u> | 011.00                |       | NA    |      |
| 14.01.71.10    | 74.01.75.10             | SIP.US                |       | NA    |      |

Figure 33: Define the range for the new IP Device

### **Configure the SIP Trunk in MaxAdministrator**

Set up the SIP Trunk in MaxCS Administrator.

1. In MAXCS Administrator, double-click **SIPSP** in *Boards* view. Click **Board Configuration** and then click **SIP Group Configuration**.

|                                                                                                    | SIP Signaling Channel Configuration                                                                                                    |
|----------------------------------------------------------------------------------------------------|----------------------------------------------------------------------------------------------------|
| Boards       Logic     Board Type       Board Configuration       Board Info       1     MobileExtSP       2     SIPSP   Board Logical ID  Board Name SIPSP-0@GW                                                                                                    | SIP Extension Channels       Current Configured Channels       Change Number of SIP Extension Channels to                                                                                                    |
| Channel Mapping List Channel Mapping List O SIP Extension SIP Extension | SIP Tie-Trunk Channels (Connecting AltiServ-to-AltiServ VoIP calls)         Current Configured Channels       12         Change Number of SIP Tie-Trunk Channels to       12         SIP Trunking Channels (Connecting 3rd party SIP Dial Tone to AltiServ)         Current Configured Channels       16         Change Number of SIP Trunk Channels to       16         SIP Group Configuration       Channel Assignment         Advanced Configuration       Advanced configuration         *Note: Changing number of SIP extension or tie trunk channels requires stop and re-start switching and gateway services. |
|                                                                                                    | OK                                                                                                    |

Figure 34: In MaxCS Administrator, open the SIP Group Configuration panel

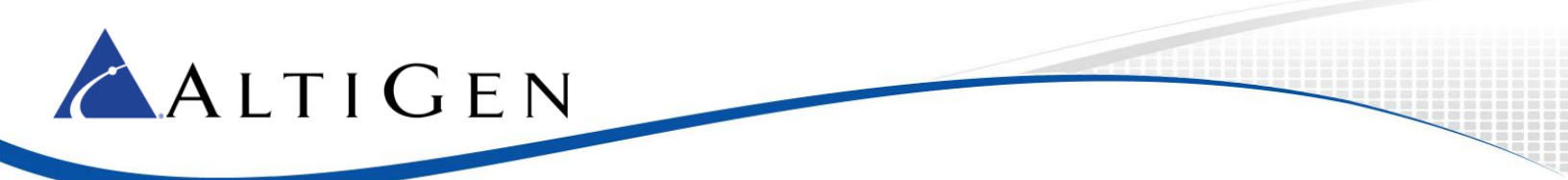

- 2. In the SIP Trunk Configuration window, select the SIP Group that you created earlier (*M1000*) and the SIP Server. Check the following parameters:
  - The SIP Server IP Address should be the gateway IP address
  - The User Name should still be AudioCodes
  - Leave the password empty
  - The SIP Register Period should be 0
  - The *SIP Source Port* should be 5060
  - Set the SIP Destination Port to 5061
- 3. Next, check that the channels are enabled (you did this step earlier). In the Board Configuration panel. Click **Channel Assignment**. Confirm that the channels are assigned and are enabled.
- 4. Add a trunk access code to the SIP Trunk that you just configured.
- 5. Click **OK** to save the changes.
- 6. Click **OK** again to close the *SIP Trunk Configuration* window.
- 7. Verify the configuration by making inbound and outbound calls.

## Troubleshooting

If making outbound PSTN calls sometimes fails, open the AudioCodes configuration tool, select VoIP > GW and IP to IP > Digital Gateway and set *Remove Calling Name* to Enable.